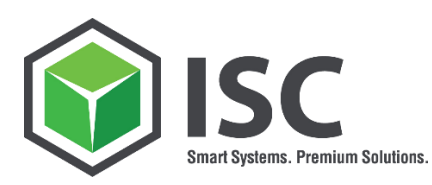

sales@isc-consulting.de www.isc-consulting.de

Innovative Systems Consulting AG Sonnenstraße 3 83022 Rosenheim

Ihr Zeichen:

SALES

Ihre Nachricht:

Unsere Zeichen:

UST-Ident-Nr.: DE 192 148 977 Steuer-Nr.: 156/115/70519

Sitz der Gesellschaft: Kolbermoor Registergericht: HRB 13256 Traunstein

Vorstand: Peter Heinold

Aufsichtsratsvorsitzender: Adolf Geidobler

Aufsichtsrat: Carsten Hoymann Klaus Rechenauer

Bankverbindungen:

Commerzbank Rosenheim IBAN: DE66 7114 0041 0613 7277 00 BIC: COBAEFFXXX

Postbank München IBAN: DE07 7001 0080 0695 4208 08 BIC: PBNKDEFFXXX

# App MM-FB-001

### Kopieren von Einkaufsinfosätzen inkl. Orderbucheinträgen

ANWENDERDOKUMENTATION

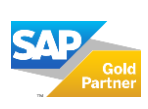

Seite 1 | 11

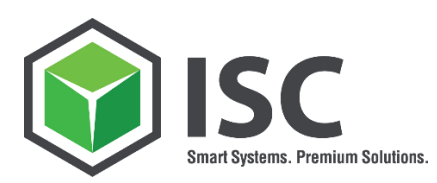

### INHALTSVERZEICHNIS

| 1.  | Einleitung                                       | 2 |
|-----|--------------------------------------------------|---|
| 2.  | Manuelle Vorarbeiten                             | 2 |
| 3.  | Voraussetzung zum Kopieren der Orderbucheinträge | 3 |
| 4.  | Aufruf                                           | 3 |
| 5.  | Einstiegsbildschirm                              | 3 |
| 6.  | Auswahl der Lieferanten                          | 4 |
| 7.  | Übernahme Infosätze                              | 5 |
| 8.  | Darstellung und Funktionen                       | 6 |
| 9.  | Kopieren der Infosätze                           | 7 |
| 10. | Protokoll                                        | 8 |
| 11. | Hinweis                                          | 8 |
| 12. | Über die ISC AG10                                | D |

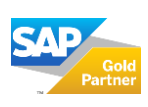

Seite 1 | 11

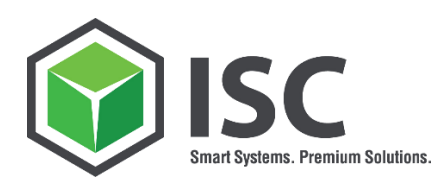

### **1. EINLEITUNG**

Ein Kopieren von Einkaufsinfosätzen von einem Lieferanten auf einen anderen ist im SAP Standard nicht enthalten. In der Praxis kommt es jedoch immer häufiger vor, dass Lieferanten fusionieren oder umfirmieren. Diese Lösung bietet die Möglichkeit Infosätze inklusive der aktuellen Konditionen von einem Lieferanten auf einen anderen Lieferanten zu kopieren. Zudem können der Orderbuchsätze übertragen werden. Diese Lösung ermöglicht Ihnen direkt aus der Anwendung die Bezugsquellenfindung zu kopieren.

### 2. MANUELLE VORARBEITEN

Vor der ersten Ausführung müssen über die Transaktion SLG0 zwei Applikationslog-Objekte angelegt werden:

| Objekt:       | /ISCAG/SMMM                           |
|---------------|---------------------------------------|
| Beschreibung: | ISC SmartSolutions MM                 |
| Unterobjekt:  | /ISCAG/MMFB001                        |
| Beschreibung: | ISC SM MM-FB-001 - Kopieren Infosätze |

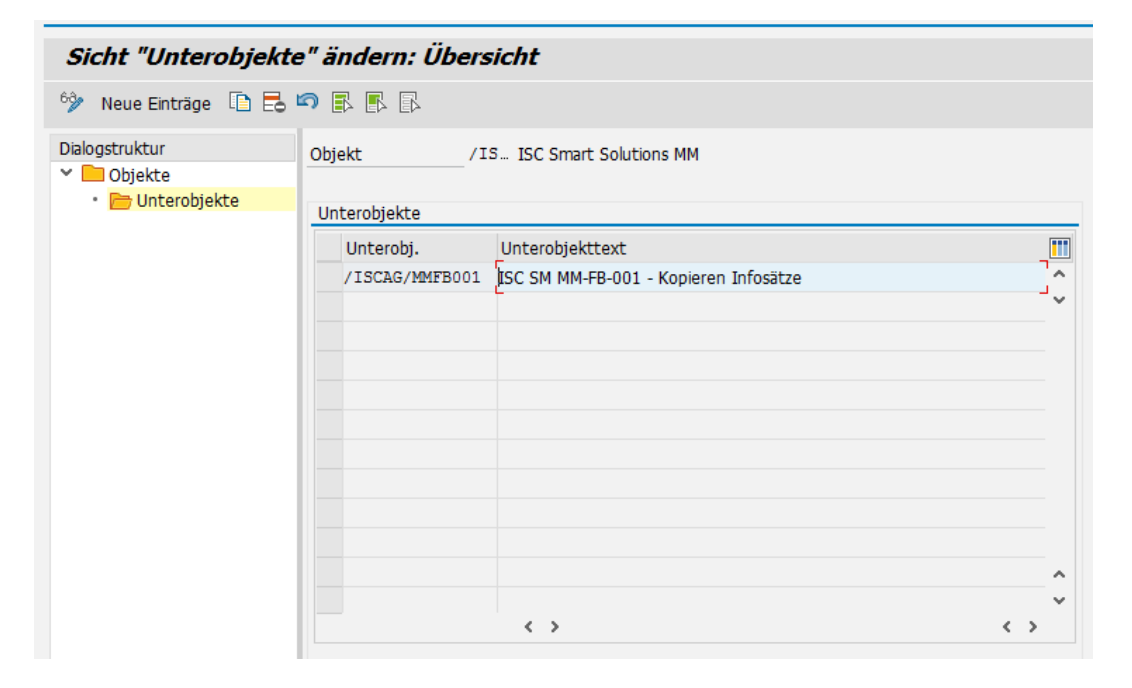

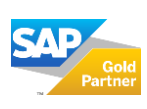

Seite 2 | 11

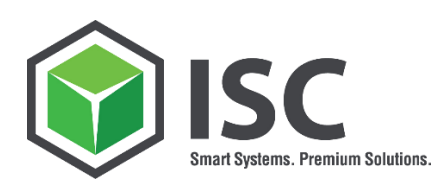

### 3. VORAUSSETZUNG ZUM KOPIEREN DER ORDERBUCHEINTRÄGE

Die Möglichkeit zum Kopieren von Orderbucheinträgen wird über die benutzereigenen Daten gesteuert. Hierfür wurde die Parameter ID: /ISCAG/CORDKZ (Flag für Kopieren Orderbuch MM-FB001) definiert, als Parameterwert ist X zu setzen.

| Parameter     |               |                                      |   |
|---------------|---------------|--------------------------------------|---|
| Parameter-ID  | Parameterwert | Kurzbeschreibung                     |   |
| /ISCAG/CORDKZ | х             | Flag für Kopieren Orderbuch MM-FB001 | ٠ |

Diese Einstellung bewirkt, dass sie beim Kopieren der Infosätze ein zusätzliches Feld "Übernehmen Orderbuchsätze zum Infosatz" angezeigt bekommen. Zudem können Sie individuell Häkchen setzen, wenn Oderbuchsätze kopiert werden sollen.

### 4. AUFRUF

Die Anwendung zum Kopieren von Einkaufsinfosätzen rufen Sie über die Transaktion /ISCAG/INCO auf.

### 5. **EINSTIEGSBILDSCHIRM**

Das Einstiegsbild gliedert sich in zwei Bereiche:

a.) Die Selektion zum Lieferanten

#### b.) Übersicht der Infosätze

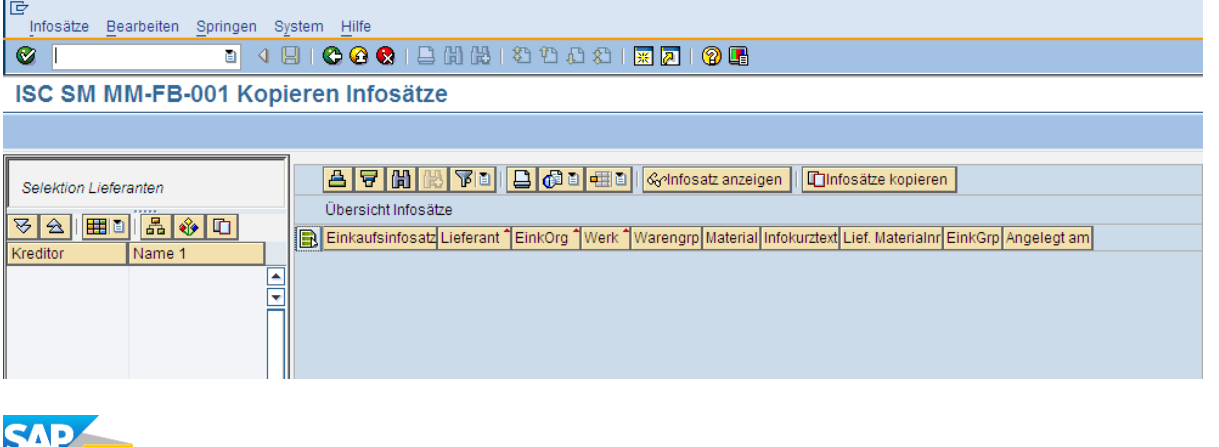

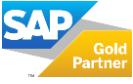

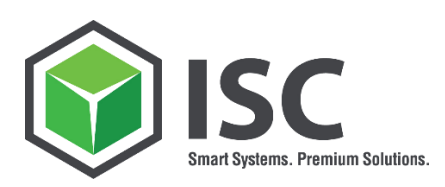

### 6. AUSWAHL DER LIEFERANTEN

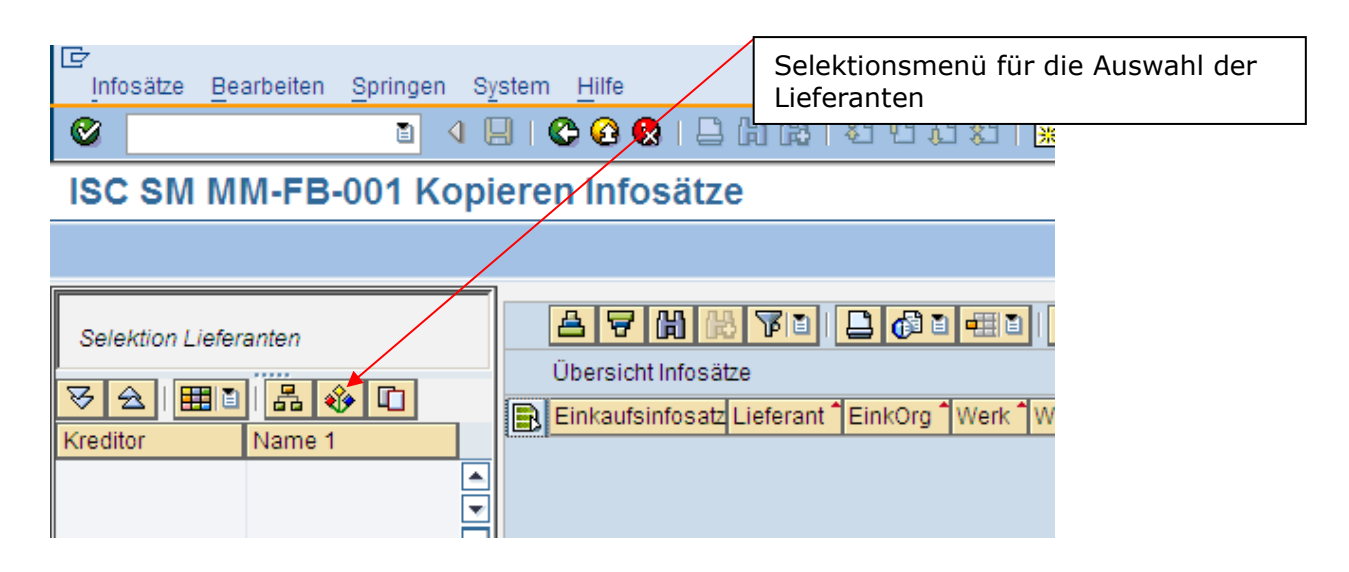

Über den Button "Auswahl Lieferant" wird ein Dialogfenster geöffnet, anhand dessen Sie Infosätze zu einen oder mehreren Lieferanten selektieren können. Überdies können Sie die Selektion der Infosätze auf Einkaufsorganisations- und / oder Werksebene einschränken.

Zudem können Sie Ihre Eingaben prüfen und diese ggf. als Variante speichern.

| ➡ EC6(2)/300 ISC SM MM-FB-001 | Kopieren Infosätze - Ausw | ahl der Lieferanten | ⊠∕       |
|-------------------------------|---------------------------|---------------------|----------|
| Selektion Lieferanten         |                           |                     |          |
| Kreditor                      |                           | bis                 | -        |
| EinkOrganisation              | 0001                      |                     |          |
| Werk                          |                           |                     |          |
| Material                      |                           | bis                 | <b>•</b> |
|                               |                           |                     |          |
| <b>٩</b> )                    |                           |                     | • •      |
| 🕒 🖆 Prüfen 📙 X                |                           |                     |          |

Lieferanten, welche eine Löschvormerkung in den Stammdaten haben, werden rot markiert dargestellt.

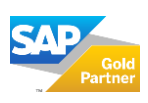

Seite 4 | 11

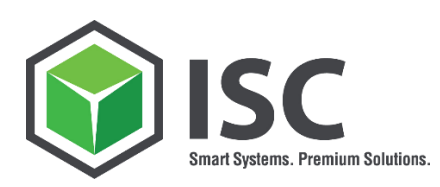

## 7. ÜBERNAHME INFOSÄTZE

Nun werden die selektierten Infosätze in den Bereich "Übersicht Infosätze" übernommen. Markieren Sie den oder die Lieferanten und drücken den Button "Infosätze zum Lieferanten". Gelöschte Materialien werden dabei in einem Info-Popup angezeigt:

| ☞ ISC SM MM-FB-001 Kopieren Infosätze |                                                  |                                 |      |           |            | $\times$ |  |  |  |
|---------------------------------------|--------------------------------------------------|---------------------------------|------|-----------|------------|----------|--|--|--|
|                                       | Folgende Materialien haben eine Löschvermerkung: |                                 |      |           |            |          |  |  |  |
|                                       | Material                                         | Materialkurztext                | Werk | MandEbene | Werksebene |          |  |  |  |
|                                       | 1055                                             | Sicherheits-Not-Aus-Relais SR3C |      | V         |            |          |  |  |  |
|                                       |                                                  |                                 |      |           |            |          |  |  |  |
|                                       |                                                  |                                 |      |           |            |          |  |  |  |
|                                       |                                                  |                                 |      |           |            |          |  |  |  |
|                                       |                                                  |                                 |      |           |            |          |  |  |  |
|                                       |                                                  |                                 |      |           |            |          |  |  |  |
|                                       |                                                  |                                 |      |           |            |          |  |  |  |
|                                       |                                                  |                                 |      |           |            |          |  |  |  |
|                                       |                                                  |                                 |      |           |            |          |  |  |  |
|                                       |                                                  |                                 |      |           |            |          |  |  |  |
|                                       |                                                  |                                 |      |           |            |          |  |  |  |
|                                       |                                                  |                                 |      |           |            |          |  |  |  |
| [                                     | <b>V</b>                                         |                                 |      |           |            |          |  |  |  |

Nach Bestätigung des Popups erscheinen die Infosätze in der Übersicht.

| [⊈<br>Infosätze Bearbeiten Springen Sj  | /stem Hilfe                                     |
|-----------------------------------------|-------------------------------------------------|
| S 1                                     | 3   😋 🚱 😫 📙 🖓 🖓 🏝 🏝 🕰 🗶 🗮 🔜 🚱 📲                 |
| ISC SM MM-FB-001 Kopi                   | eren Infosätze                                  |
|                                         |                                                 |
| Selektion Lieferanten<br>장 술 (聞 한 品 � 〇 | A 당 M M F I C C C C C C C C C C C C C C C C C C |

|                           | Einkaufsinfosatz | Lieferant | EinkOrg | Werk 7 | MATKL | Material | Infokurztext | Lief. Materialnr | EinkGrp | Angelegt am |
|---------------------------|------------------|-----------|---------|--------|-------|----------|--------------|------------------|---------|-------------|
| Kreditor Name 1           | 5300000000       | 100000    | 0001    |        |       | 0000000  | Kartoffelstå | 344634           | 001     | 09.03.2007  |
| 100000 BOT-Rohstoffe GmbH | 5300000001       |           |         |        |       | 0000000  | Unternehm    |                  | 001     | 12.03.2007  |
|                           | 530000003        |           |         |        |       | 0000000  | Bio-Fructos  | 789853           | 001     | 04.05.2007  |
|                           | 5300000010       |           |         |        |       | V-ROH1   | Fructose ki  | 123/85           | 001     | 24.09.2007  |
|                           | 530000083        |           |         |        |       | 0000000  | Rinder-Gel   | 4711987332       | 002     | 10.03.2009  |
|                           | 5500000000       |           |         |        | 01    |          | Fremdbear    | 333443           | 001     | 23.01.2009  |
|                           | 5500000001       |           |         |        | 02    |          | Lohnbearb    | A4525677         | 001     | 23.01.2009  |
|                           | 5500000002       |           |         |        | 01    |          | Verlängerte  | 1223ABC12        | 001     | 23.01.2009  |
|                           | 5500000003       |           |         |        | 01    |          | Gestaffelte  | 11211            | 001     | 23.01.2009  |
|                           | 5300000010       |           |         | 0001   |       | V-ROH1   | Fructose ki  | 123/85           | 001     | 24.09.2007  |
|                           | 5300000072       |           |         |        |       | 0000000  | Fisch-Gela   | 47112            | 001     | 27.01.2009  |
|                           | 530000073        |           |         |        |       | KE0002   | Mais Malzs   | 4711             | 001     | 30.01.2009  |
|                           | 530000073        |           |         |        |       | KE0002   | Mais Malzs   | 4711             | 001     | 30.01.2009  |

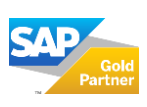

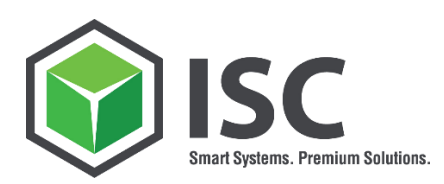

### 8. DARSTELLUNG UND FUNKTIONEN

| <br>                                                                |             |         |        |       |          |              |                  |         |             |
|---------------------------------------------------------------------|-------------|---------|--------|-------|----------|--------------|------------------|---------|-------------|
| 🖴 📅 🛗 🔀 🍞 🖹   📮 👘 🖥 🖽 🖺   🎸Infosatz anzeigen   🗂 Infosätze kopieren |             |         |        |       |          |              |                  |         |             |
| Übersicht Infosätze                                                 |             |         |        |       |          |              |                  |         |             |
| Einkaufsinfosatz                                                    | Lieferant 1 | EinkOrg | Werk 1 | MATKL | Material | Infokurztext | Lief. Materialnr | EinkGrp | Angelegt am |
| 5300000000                                                          | 100000      | 0001    |        |       | 000000   | Kartoffelstå | 344634           | 001     | 09.03.2007  |
| 5300000001                                                          |             |         |        |       | 000000   | Unternehm    |                  | 001     | 12.03.2007  |
| 530000003                                                           |             |         |        |       | 000000   | Bio-Fructos  | 789853           | 001     | 04.05.2007  |
| 5300000010                                                          |             |         |        |       | V-ROH1   | Fructose ki  | 123/85           | 001     | 24.09.2007  |
| 530000083                                                           |             |         |        |       | 000000   | Rinder-Gel   | 4711987332       | 002     | 10.03.2009  |
| 5500000000                                                          |             |         |        | 01    |          | Fremdbear    | 333443           | 001     | 23.01.2009  |
| 5500000001                                                          |             |         |        | 02    |          | Lohnbearb    | A4525677         | 001     | 23.01.2009  |
| 5500000002                                                          |             |         |        | 01    |          | Verlängerte  | 1223ABC12        | 001     | 23.01.2009  |
| 5500000003                                                          |             |         |        | 01    |          | Gestaffelte  | 11211            | 001     | 23.01.2009  |
| 5300000010                                                          |             |         | 0001   |       | V-ROH1   | Fructose ki  | 123/85           | 001     | 24.09.2007  |
| 5300000072                                                          |             |         |        |       | 000000   | Fisch-Gela   | 47112            | 001     | 27.01.2009  |
| 5300000073                                                          |             |         |        |       | KE0002   | Mais Malzs   | 4711             | 001     | 30.01.2009  |

| <b>A</b>             | Aufsteigend Sortieren                                          |
|----------------------|----------------------------------------------------------------|
| 8                    | Absteigend Sortieren                                           |
|                      | Suchen                                                         |
|                      | Weiter suchen                                                  |
|                      | Filter setzen                                                  |
|                      | Druckausgabe der angezeigten Liste                             |
|                      | Listausgabe der angezeigten Liste                              |
|                      | Listdarstellung (anzeigen, auswählen, speichern und verwalten) |
| ଝr∕Infosatz anzeigen | Markieren Sie zuerst einen Infosatz in der                     |
|                      | Listanzeige, über diesen Button gelangen Sie in                |
|                      | den jeweiligen Infosatz. (Anzeigen oder Ändern)                |

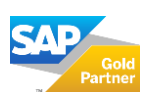

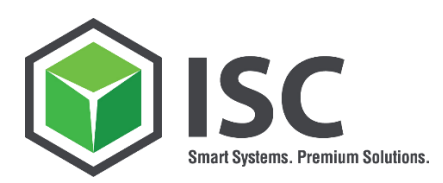

### 9. KOPIEREN DER INFOSÄTZE

Zuerst markieren Sie einen oder mehrere Infosätze, dann betätigen Sie den Button

Infosätze kopieren

Es erscheint folgendes Dialogfenster:

| 🔄 Vorgaben - Kopieren Infosätze 🛛 🖂 |                           |  |  |  |  |
|-------------------------------------|---------------------------|--|--|--|--|
| Kreditor                            | 780016                    |  |  |  |  |
| Einkaufsorg                         | 1000                      |  |  |  |  |
| Werk                                |                           |  |  |  |  |
| Übernehmen Ko                       | nditionen                 |  |  |  |  |
| 🗌 Übernehmen Inf                    | onotiz                    |  |  |  |  |
| 🗌 Übernehmen Be                     | stelltext                 |  |  |  |  |
| Ubernehmen Or                       | derbuchsätze zum Infosatz |  |  |  |  |
| von Werk                            | nach Werk                 |  |  |  |  |
| Original Infosätze I                | ñerhan /                  |  |  |  |  |
|                                     | nlett löschen             |  |  |  |  |
|                                     | Finkaufsorg löschen       |  |  |  |  |
|                                     |                           |  |  |  |  |
| Eingabehilfe                        |                           |  |  |  |  |
| ₩ ×                                 |                           |  |  |  |  |

#### Sie haben folgende Möglichkeiten:

A.) Zu welchen Kreditor die markierten Infosätze (und OrgEbenen) kopiert werden sollen.

B.) Ob Konditionen, Infotext und / oder Infobestelltext mit kopiert werden sollen

C.) Ob die markierten Original-Infosätze gelöscht werden sollen oder nicht. (Allgemein und/oder EkOrg)

D.) Ob Orderbuchsätze kopiert werden sollen. Die alten Orderbuchsätze bleiben erhalten, das Gültigkeits- Bis-Datum wird auf das aktuelle Tagesdatum geändert. Bei einer werksübergreifenden Kopie werden die Orderbuchsätze im Zielwerk gelöscht. Zuvor wird Ihnen eine entsprechende Meldung zur Bestätigung angezeigt.

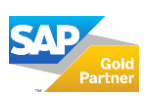

Seite 7 | 11

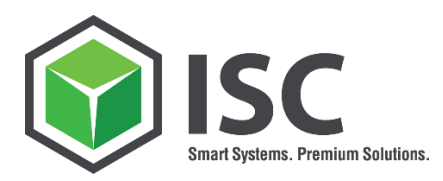

Mit dem Button "Massenkopie für Infosätze durchführen" [F8] starten Sie den Kopiervorgang.

### **10. PROTOKOLL**

| Protokolle anzeigen                                                   |           |  |  |  |  |  |
|-----------------------------------------------------------------------|-----------|--|--|--|--|--|
|                                                                       |           |  |  |  |  |  |
| Datum/Uhrzeit/User Anzah Externe Identifik Objekttext Unterobjekttext | Transakti |  |  |  |  |  |
| T  19.02.2010 13:57:03 STADLER 8 /ISCAG/MMFB001                       | /ISCAG/IN |  |  |  |  |  |
| Problemklasse Sonstiges 8                                             |           |  |  |  |  |  |
|                                                                       |           |  |  |  |  |  |
|                                                                       |           |  |  |  |  |  |
|                                                                       |           |  |  |  |  |  |
| Typ Meldungstext                                                      |           |  |  |  |  |  |
| Einkaufsinfosatz 5300000132 000000000000000000000000000000            |           |  |  |  |  |  |
| Einkaufsinfosatz 5500000040 0000100016 wurde hinzugefügt              |           |  |  |  |  |  |
| Einkaufsinfosatz 5500000041 0000100016 wurde hinzugefügt              |           |  |  |  |  |  |
| Einkaufsinfosatz 5500000042 0000100016 wurde hinzugefügt              |           |  |  |  |  |  |
| Das IDoc wurde erfolgreich verbucht                                   |           |  |  |  |  |  |
| Das IDoc wurde erfolgreich verbucht                                   |           |  |  |  |  |  |
| Das IDoc wurde erfolgreich verbucht                                   |           |  |  |  |  |  |
| Das IDoc wurde erfolgreich verbucht                                   |           |  |  |  |  |  |

Nach der Kopie der Einkaufsinfosätze wird Ihnen über die Anzeige des Verarbeitungsprotokolls, detailliert beschrieben, welche Einkaufsinfosätze hinzugefügt wurden und ggf. welche Orderbucheinträge kopiert wurden. Sind Fehler aufgetreten, so werden diese detailliert beschrieben.

### **11. HINWEIS**

Bitte beachten Sie folgenden Hinweis der SAP in Zusammenhang mit dem Regellieferanten. Hier kann es bei der massenhaften Verarbeitung von Einkaufsinfosätzen per IDocs vorkommen, dass bei dem Vorlageeinkaufsinfosatz das Kennzeichen Regellieferant nicht korrekt entfernt wird:

1521067 - Regellieferant wird für mehrere Lieferanten angelegt

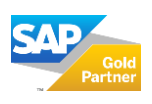

Seite 8 | 11

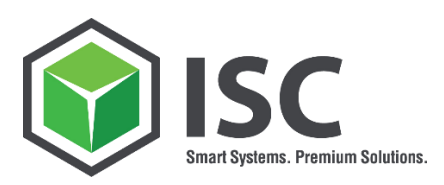

### Gültigkeit:

| Softwarekomponente | Von Release | Bis Release |
|--------------------|-------------|-------------|
| SAP_APPL           | 470         | 470         |
|                    | 500         | 500         |
|                    | 600         | 600         |
|                    | 602         | 602         |
|                    | 603         | 603         |
|                    | 604         | 604         |
|                    | 605         | 605         |
|                    | 606         | 606         |
|                    | 616         | 616         |
|                    | 617         | 617         |

Wenn der Hinweis bei Ihnen auftreten sollte, kann die Korrektur von SAP eingespielt werden:

https://launchpad.support.sap.com/#/notes/1521067/D

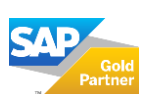

Seite 9 | 11

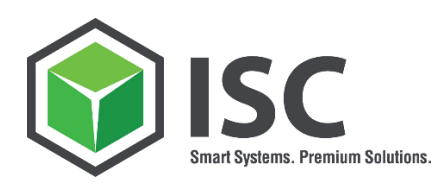

### 12. ÜBER DIE ISC AG

Die ISC AG ist seit über 20 Jahren das größte IT-Consultingunternehmen zwischen München und Salzburg. Die Schwerpunkte unseres Dienstleistungsportfolios sind die Standardsoftware SAP® ERP, SAP® S/4HANA sowie der gesamte Bereich Netzwerkinfrastruktur und IT-Security. Die Kernkompetenzen der ISC AG sind dabei die Bereiche Logistik, Basis, Rechnungswesen, Healthcare und IT-Infrastruktur. Im Rahmen von IT-Projekten deckt die ISC AG alle Phasen ab: Machbarkeitsstudien, Projektleitung, Realisierung, Systemoptimierung sowie Schulung und Training. Ein besonderes Augenmerk richtet die ISC AG bei den Projekten auf kundenadäquates Business Process Reengineering. Die Anzahl der Anwender reicht dabei von 10 bis mehr als 5000 bei den jeweiligen Kundensystemen. Die ISC zählt sowohl Unternehmen aus dem Konzernbereich wie z.B. Siemens als auch Unternehmen aus dem Mittelstand wie z.B. Hamberger zu ihren Kunden. Lesen Sie gerne mehr über die ISC AG unter:

https://www.isc-consulting.de/ueber-uns/

### Wir freuen uns auf erfolgreiche Projekte.

KONTAKT:

#### Sales-Team

Sonnenstraße 3 83022 Rosenheim | Germany Telefon: +49(0) 8031 22015-00 sales@isc-consulting.de

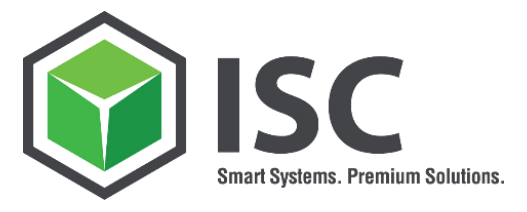

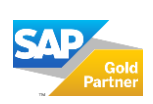

Seite 10 | 11